## SORAN画像掲載のご案内 その1

## ■画像が掲載される場所

## SORANトップページのキャッチ画像部分に画像が掲載されます。

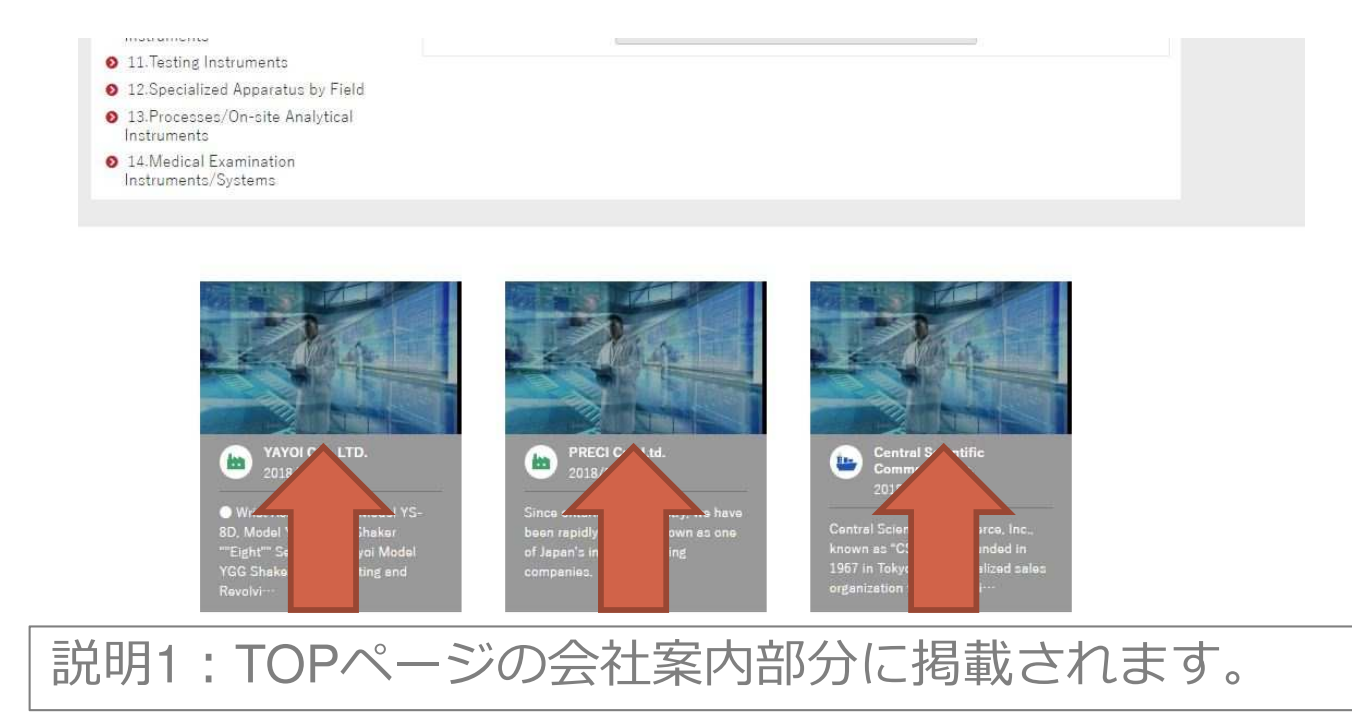

■画像掲載の手順

<u>手順1</u>:ファイアストレージ(無料のオンラインストレージ)に画像をアップ ロードする

https://firestorage.jp/にアクセスして、画像をアップロードします。 スマートフォン、パ ソコンから簡単にアクセス可能です。※端末により操作方法は異なります。

①「利用規約」を読み、「ファイルをここでアップロード」にチェックを入れてください。
②「保存期間7日間」を選択したあと、「アップロード」をタップ。掲載したいファイルを選択してください。パスワードは設定しないでください。
③アップロード後、発行された「ダウンロードURL」をコピーしてください。

ご注意:

・画像は1MB以下のものでお願いいたします。

・画像は1枚240ピクセル×140ピクセルサイズに自動的にトリミングされます。中央部に 画像が写っているものを選択ください。

・画像ファイルには必ず会社名を半角英数字(ローマ字または英語)で入れてください。

<u>手順2</u>:下記【A:画像送付用】SORAN用画像アップロード用フォームに必要事項を入力し、アップロードしたファイアストレージURL貼り付けて送信【完了】

https://docs.google.com/forms/d/19IGh0MTuGW4r5v7zAOsfIn88ZNXy\_lx1MdSp5Sjs3TI/ edit?usp=forms\_home&ths=true

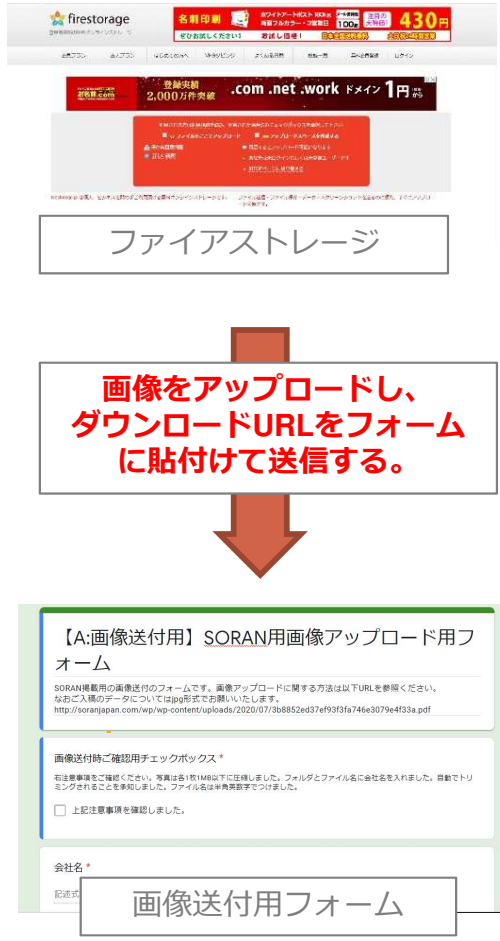